| Basic Install                                    |                                                                                                    |                                                                                                    |                                                                               |                                                                                         |                                                                                                    |                |
|--------------------------------------------------|----------------------------------------------------------------------------------------------------|----------------------------------------------------------------------------------------------------|-------------------------------------------------------------------------------|-----------------------------------------------------------------------------------------|----------------------------------------------------------------------------------------------------|----------------|
| Create a new <b>Besource Group</b> to            |                                                                                                    |                                                                                                    |                                                                               |                                                                                         |                                                                                                    |                |
| keen vou components organised                    |                                                                                                    |                                                                                                    |                                                                               |                                                                                         |                                                                                                    |                |
| Create on Ann Service Plan from the              | Home > Hybrid Software G                                                                             | Group - Group   Resour                                                                                                    | rce groups > hy                                                               | /sg-group-prd-uks-Password-Pushe                                                        | r>                                                                                                    |                |
| Arure market place and place inside              | Marketplace                                                                                          |                                                                                                    |                                                                               |                                                                                         |                                                                                                    |                |
| Azure market place and place inside              | Get Started Service Providers                                                                        | N                                                                                                    | ew!                                                                           |                                                                                         |                                                                                                    |                |
| your Resource group                              | Management                                                                                           | Get Al-generated suggestions for your search.                                                                                                    |                                                                               |                                                                                         |                                                                                                    | Vier<br>sugges |
|                                                  | Private Marketplace<br>Private Offer Management                                                      |                                                                                                    | 1                                                                             | × Pricing : All × Operation                                                             | ng System : All 🗙 Publisher Type : All                                                                                        | ×              |
|                                                  | My Marketplace                                                                                       | Azure services o                                                                                                    | only                                                                          | Product Type : All X Pr                                                                 | ublisher name : All 🗙                                                                                                    |                |
|                                                  | Favorites                                                                                            | Showing 1 to 20 of 6                                                                                                    | 55 results for 'app                                                           | o service plan'. <u>Clear search</u>                                                    |                                                                                                    |                |
|                                                  | My solutions<br>Recently created                                                                     | App Service Plan                                                                                                    | n                                                                             | WordPress App Service with                                                              | Volterra VoltMesh and                                                                                                    |                |
|                                                  | Private plans                                                                                        | Microsoft                                                                                                    |                                                                               | MySQL in-app<br>Frameworx Technology                                                    | VoltStack Node Free Plan<br>Volterra, Inc.                                                                                    |                |
|                                                  | IT & Management Tools (25)                                                                           | Azure service<br>An App Service plan i<br>of features and capac                                                                                                    | represents a set<br>sity that you can                                         | Azure Application<br>Simple WordPress app service with<br>MySQL in-app                  | Virtual Machine<br>Distributed cloud services to deploy,<br>connect, secure, operate apps across<br>multiple cloud: and cloud |                |
|                                                  | Security (15)                                                                                        | App Service                                                                                                    | apps in Azure                                                                 | Starts at<br>E11.827/month                                                              | multiple clouds and edgig                                                                                                    |                |
|                                                  | Web (9)                                                                                              | Create 🗸                                                                                                    | Ø                                                                             | Create 🗸 🛇                                                                              | Create 🗸 🛇                                                                                                    |                |
|                                                  | Compute (8)<br>Networking (8)                                                                        | 8                                                                                                    |                                                                               | v                                                                                       | BUCK DATA SA                                                                                                    |                |
| Select Linux as the operating system             | Al + Machine Learning (7)<br>Home > Hybrid Software Group - Gr                                       | oup   Resource groups > hys                                                                                                    | g-group-prd-uks-Par                                                           | ssword-Pusher > Marketplace >                                                           | <u>.</u>                                                                                                    |                |
| and choose the most appropriate                  | App Service plans give you the flaxibili                                                             | ty to allocate specific apps to a                                                                                                    | given set of resources i                                                      | and further optimize your                                                               |                                                                                                    |                |
| and choose the most appropriate                  | Azure resource utilization. This way, if y<br>multiple apps. Learn more Of<br>Project Details        | ou want to save money on you                                                                                                    | r testing environment y                                                       | jou can share a plan across                                                             |                                                                                                    |                |
|                                                  | Select a subscription to manage deplo<br>all your resources.<br>Subscription * ©                     | eptyped resources and costs. Use resource groups like folders to organize and manage                                                                                                    |                                                                               |                                                                                         |                                                                                                    |                |
| We find the D1 works for a DOC and               | Resource Group * 💿                                                                                   | hysg-group-prd-uks-Past<br>Create new                                                                                                    | sword-Pusher                                                                  | ~                                                                                       |                                                                                                    |                |
| We find the BT works for a POC and               | App Service Plan details<br>Name *                                                                   | Password-Pusher-WebAp                                                                                                    | р                                                                             | ~                                                                                       |                                                                                                    |                |
| light production usage but you can               | Region *                                                                                             | UK South                                                                                                    |                                                                               | ~                                                                                       |                                                                                                    |                |
| always increase the tier in the future           | Pricing Tier<br>App Service plan pricing tier determine<br>Learn more G <sup>*</sup>                 | is the location, features, cost an                                                                                                    | d compute resources a                                                         | ssociated with your app                                                                 |                                                                                                    |                |
| for better performance.                          | Pricing plan<br>Zone redundancy                                                                      | Basic 31 (100 total ACL). 132 68 memory. 110740) V<br>Egitore pricing plans                                                                                                    |                                                                               |                                                                                         |                                                                                                    |                |
|                                                  | An App Service plan can be deployed a<br>time only decision. You can't make an<br>Zone redundancy    | e deployed with a store reducted as environ in the regions that trapped it. That is a deployment.<br>3.1 melle and Service plan zone reducted at whit is the bases deployed Learn more 3 <sup>2</sup> .<br>C Example That the store reducted is not and the appent in the lib zone. |                                                                               |                                                                                         |                                                                                                    |                |
|                                                  |                                                                                                    | redundant. The minim<br>Disabled: Your App S<br>redundant. The minim                                                                                                    | sum App Service plan is<br>envice Plan and the app<br>sum App Service plan is | nstance count will be three.<br>os in it will not be zone<br>nstance count will be one. |                                                                                                    |                |
| Now create a <b>Web App</b> from the             | Project Details                                                                                      |                                                                                                    |                                                                               |                                                                                         |                                                                                                    |                |
| Azure market place.                              | Select a subscription to<br>all your resources.                                                      | o manage deployed                                                                                                    | resources and                                                                 | l costs. Use resource groups like                                                       | e folders to organize and manage                                                                                              |                |
| Basic tab                                        | Subscription * ①                                                                                     |                                                                                                    |                                                                               |                                                                                         | ~                                                                                                    |                |
| Place your webapp in the                         | Resource Group * ①                                                                                   |                                                                                                    | hysg-group-prd-uks-Password-Pusher<br>Create new                              |                                                                                         | ~                                                                                                    |                |
| same <b>resource group</b> as your               | Instance Details                                                                                     |                                                                                                    |                                                                               |                                                                                         |                                                                                                    |                |
| App Service Plan you created                     | Name                                                                                                 |                                                                                                    | Password-Pusher-WebApp-Demo<br>.azurewebsites.net                             |                                                                                         |                                                                                                    |                |
| earlier                                          |                                                                                                    |                                                                                                    | Try a unique default hostname (preview). More about this update C             |                                                                                         |                                                                                                    |                |
| <ul> <li>You need to enter a globally</li> </ul> | Publish * Operating System *                                                                         |                                                                                                    | Code     Container     Linux     Windows                                      |                                                                                         |                                                                                                    |                |
| unique value for name (but                       | Region *                                                                                             |                                                                                                    | UK South                                                                      |                                                                                         | ~                                                                                                    |                |
| vou can change later to use                      | Not finding your App Service Plan? Try a different region or select your App<br>Service Environment. |                                                                                                    |                                                                               | fferent region or select your App                                                       |                                                                                                    |                |
| your own domain name)                            |                                                                                                    |                                                                                                    |                                                                               |                                                                                         |                                                                                                    |                |
| Soloot Container on the                          | App Service plan pricin                                                                              | ig tier determines th                                                                                                    | ne location, fea                                                              | atures, cost and compute resour                                                         | rces associated with your app.                                                                                                |                |
| Select Container as the     publich type         | Learn more 😅<br>Linux Plan (UK South) * 🛈                                                            |                                                                                                    | Password-F                                                                    | Pusher-WebApp (B1)                                                                      | ×                                                                                                    |                |
| publish type                                     | Pricing plan                                                                                         |                                                                                                    | Create new Besic B1 (100 total ACU, 1.75 GB memory, 1 vCPU)                   |                                                                                         |                                                                                                    |                |
| • Select Linux as the OS type.                   |                                                                                                    |                                                                                                    |                                                                               |                                                                                         |                                                                                                    |                |
| Choose the same region as                        |                                                                                                    |                                                                                                    |                                                                               |                                                                                         |                                                                                                    |                |
| your App Service plan above.                     |                                                                                                    |                                                                                                    |                                                                               |                                                                                         |                                                                                                    |                |
| <ul> <li>Select your App Service plan</li> </ul> |                                                                                                    |                                                                                                    |                                                                               |                                                                                         |                                                                                                    |                |
| you created earlier to run this                  |                                                                                                    |                                                                                                    |                                                                               |                                                                                         |                                                                                                    |                |
| webapp.                                          |                                                                                                    |                                                                                                    |                                                                               |                                                                                         |                                                                                                    |                |
|                                                  |                                                                                                    |                                                                                                    |                                                                               |                                                                                         |                                                                                                    |                |

| Database tab<br>Don't worry about creating a<br>database here. Although you will<br>want to create a database for<br>password persistence you do not                                                                                                    |                                                                                                    |                                                                                                    |
|----------------------------------------------------------------------------------------------------|----------------------------------------------------------------------------------------------------|----------------------------------------------------------------------------------------------------|
| want to create a webapp database                                                                                                    |                                                                                                    |                                                                                                    |
| Container Tab                                                                                                    |                                                                                                    |                                                                                                    |
| <ul> <li>From the Image source<br/>options Select Docker Hub or<br/>other Registries</li> <li>From the "Options" select<br/>Single container</li> <li>Enter <u>https://index.docker.io</u><br/>inside the registry server URL</li> <li>Enter<br/>pglombardo/pwpush:stable<br/>inside the image and tag</li> <li>Leave startup command<br/>blank.</li> </ul> | Create Web App                                                                                                    | <ul> <li>m Networking Monitor + secure Tags Review + create</li> <li>Intainer images. You can change these settings and other dependencies after creating</li> <li>Enabled</li> <li>Disabled</li> <li>Quickstart</li> <li>Azure Container Registry</li> <li>Docker Hub or other registries</li> <li>Single Container</li> <li>Docker Compose (Preview)</li> <li>Public</li> <li>Private</li> <li>https://index.docker.io</li> </ul> |
|                                                                                                    | Startup Command ①                                                                                                    | Example: /bin/bash; -c; echo hello; sleep 10000                                                                                                    |
| All other Tabs<br>No Further configuration on other<br>tabs is required. You should configure<br>these as you see necessary and when<br>satisfied click <b>Create</b> and wait for<br>deployment to complete. Your<br>Webapp will start automatically.                                                                                                    |                                                                                                    |                                                                                                    |
| Open the <b>Web App</b> and from the<br>networking Tab Enable <b>"Public</b><br>network Access"                                                                                                    | Home > hysg-group-prd-uks-Passwo<br>Web App<br>Password - Pusher-1<br>Web App<br>Part (preview)<br>Log stream<br>Deployment slots<br>Paployment Center<br>Settings<br>[X] Environment variables<br>[] Configuration<br>Authentication<br>S Identity<br>Packups | rd-Puther > Password-Puther-WebApp-Demo         WebApp-Demo       Networking * ···                                                                                                    |
|                                                                                                    | <ul> <li>klentity</li> <li>Backups</li> <li>Custom domains</li> <li>Certificates</li> </ul>                                                                                                    | Azure Front Door View details                                                                                                    |

| Visit the default domain                                                                          | Password-Pusher-WebApp-Demo                                                                                                    |                                                                                                    |  |  |  |
|---------------------------------------------------------------------------------------------------|----------------------------------------------------------------------------------------------------|----------------------------------------------------------------------------------------------------|--|--|--|
| associated with your Webapp.<br>And you should see the Password<br>Pusher website load correctly. | Convince     Activity (og     Convince     Activity (og     Activity (og     Activity (og     Tags     Otoposate Ad solve problems     Moreosate Ad solve problems     Moreosate Deternet for Cloud     Sents (province)     Sents (province)     Instructioner | Channel         Participation         Channel         Participation         Channel         Participation         Participation         Paritipation         Participation |  |  |  |
| It cant take a few minutes to load.                                                               | Cog unican Cog unican Cog unican Cogloyment Sots Cogloyment Center String: () Invironment variables () Configuration Authentication                                                                                                    | With app         Passing Auth-MitAgg Ceno           Name         Passing Auth-MitAgg Ceno           Fallwing model         Container           Container Image         index.dock malogtomaterbioperauk stable           Default         Index.dock malogtomaterbioperauk stable           Container Image         Index.dock malogtomaterbioperauk stable           Container Image         Index.dock malogtomaterbioperauk stable           Container Image         Index.dock malogtomaterbioperauk stable           Container Image         Index.dock malogtomaterbioperauk stable           Container Image         Index.dock malogtomaterbioperauk stable                                                                                                    |  |  |  |
| Success!                                                                                          | <ul> <li>Identity</li> <li>Eactops</li> <li>Custow domains</li> <li>Centiconss</li> <li>Networking</li> <li>Scale op (App Service<br/>particular)</li> <li>Scale out (App Service)</li> <li>Scale out (App Service)</li> </ul>                                  | Kenting         Fairs Name         App Service plan           Name         Research Andrew WorkApp         Operating System           Operating System         Laux         Instruction Count         1           SKU And Kolo         Barlic (31) Sonike op         Ender Shire Service Count         1                                                                                                    |  |  |  |

| Customizations including database                                                                                                    | for persistent storage across reboots.                                                                                                    |
|----------------------------------------------------------------------------------------------------|----------------------------------------------------------------------------------------------------|
| Use the <b>Environment Variable</b> tab<br>within the Web App to customise<br>the docker image upon each<br>startup.                             | Microsoft Azure         P Search resources, services, and docs (G+/)           Home > hysig-group-pid-uks-Password-Pusher ><br>Web App         Add/Edit application setting           {χ}         Password-Pusher-WebApp<br>Web App         Name *           P         Search         • < App set           P         Search         • < App set |
| A full list of customisations which<br>can be implemented can be seen<br>inside this file.<br>PasswordPusher/config/settings.yml                 | Petter Together (preview)     Petter Together (preview)       Log stream     Petter Together (preview)       Deployment     Name       Deployment slots     DOCKER       Settings     DOCKER       111     Configuration       Barbentization     WEBSITE       Setting     Uter State                                                           |
| at master ·<br>pglombardo/PasswordPusher ·<br><u>GitHub</u><br>A restart of the Web app is required<br>for the customisations to take<br>effect. | Example<br>Changing the name of the Application by adding<br><b>PWP_BRAND_TITLE</b>                                                                                                    |

| Database creation for Persistent Storage of          | of passwords                                                                  | ;                                                                                                    |  |  |
|------------------------------------------------------|-------------------------------------------------------------------------------|----------------------------------------------------------------------------------------------------|--|--|
| Create an Azure Database for                         | Project details                                                               |                                                                                                    |  |  |
| <b>PostgreSOL</b> from the Azure Market Place        | Select the subscription to manage<br>manage all your resources.               | e deployed resources and costs. Use resource groups like folders to organize and                                                                     |  |  |
| (other supported databases are available)            | Subscription * ①                                                              | <b>v</b>                                                                                                    |  |  |
| Basics Tab                                           | Resource group * ①                                                            | hysg-group-prd-uks-Password-Pusher V<br>Create new                                                                                                   |  |  |
| Make sure the database is in the                     | Server details                                                                |                                                                                                    |  |  |
| same resource group and region                       | Enter required settings for this se                                           | rver, including picking a location and configuring the compute and storage resources.                                                                |  |  |
| as your Webapp                                       | Server name *                                                                 | passwordpusherdbdemo 🗸                                                                                                    |  |  |
| <ul> <li>PostgreSOL Version should be set</li> </ul> | PostgreSQL version * ①                                                        | 16 V                                                                                                    |  |  |
| to latest (16 at time of writing)                    | Workload type ①                                                               | Development     Development                                                                                                    |  |  |
| Choose a Name for your database                      | Compute + storage (i)                                                         | Burstable. Bims                                                                                                    |  |  |
| and the compute and Storage                          | compare i storage ()                                                          | 1 vCores, 2 GIB RAM, 32 GIB storage, P4 (120 IOP5)<br>Geo-redundancy : Disabled                                                                      |  |  |
| necessary to run your database                       | Availability zone                                                             | No preference                                                                                                    |  |  |
| based on your usage. The platform                    |                                                                               |                                                                                                    |  |  |
| is light weight and will run on the                  | Deploy a standby replica for auto                                             | matic failover capability. We recommend high availability for all production workloads.                                                              |  |  |
| Development burstable B1ms type                      | High availability ①                                                           | • Disabled (99.9% SLA)                                                                                                    |  |  |
| if this meets you needs.                             |                                                                               | <ul> <li>Same zone - a standby server is available within the same zone<br/>(99.95% SLA). Provides lower transactional latency than zone-</li> </ul> |  |  |
| For Authentication Select                            |                                                                               |                                                                                                    |  |  |
| PostgreSQL authentication only                       |                                                                               |                                                                                                    |  |  |
| and enter a secure username and                      |                                                                               |                                                                                                    |  |  |
| password (Do not use @%^#_: in your                  |                                                                               |                                                                                                    |  |  |
| password)                                            |                                                                               |                                                                                                    |  |  |
|                                                      | _                                                                             |                                                                                                    |  |  |
| Networking Tab                                       | Basics Networking Security Tay<br>Configure networking access and security fe | gs Review + create<br>or your server.                                                                                                    |  |  |
| Your Web App needs to communicate with               | Network connectivity<br>You can connect to your server by specifying          | a a public IP address, creation private endpoints or from within a selected                                                                          |  |  |
| your DB instance. Set your connectivity              | virtual network.                                                              | Public access (allowed IP addresses) and Private endpoint                                                                                            |  |  |
| method so that this is possible. For the             |                                                                               | Private access (VNet Integration)     Connections from the IP addresses configured in the Firewall rules section                                     |  |  |
| Demo we have checked Public Access                   |                                                                               | below will have access to this server. By default, no public IP addresses are<br>allowed. Leaver more pro-                                           |  |  |
| (allowed IP addresses and private                    | Public access                                                                 |                                                                                                    |  |  |
| endpoints.) AND Allow public access                  | Allow public access to this resource the                                      | rough the internet using a public IP address.                                                                                                    |  |  |
| from any Azure services within Azure to              | Inbound connections from the IP addresses                                     | specified below will be allowed to port \$432 on this server. Learn more C'                                                                          |  |  |
| this server.                                         | + Add current client IP address (                                             | ) + Add 0.0.0.0 - 255.255.255                                                                                                    |  |  |
|                                                      | Firewall rule name                                                            | Start IP address         End IP address           Start IP address         End IP address                                                            |  |  |
| All Other Tabs                                       |                                                                               |                                                                                                    |  |  |
| No further settings are required and are             |                                                                               |                                                                                                    |  |  |
| optional based upon your setup.                      |                                                                               |                                                                                                    |  |  |
| Click Review + Create to create your                 |                                                                               |                                                                                                    |  |  |
| database                                             |                                                                               |                                                                                                    |  |  |
| When you database server has finished                |                                                                               |                                                                                                    |  |  |
| provisioning open the resource and take              |                                                                               |                                                                                                    |  |  |
| note of the                                          |                                                                               |                                                                                                    |  |  |
| DB Server name                                       |                                                                               |                                                                                                    |  |  |

| Go back to your Web App and Within the                                                                                                    | Microsoft Azure  Microsoft Azure  Microsoft Azure                                                                                                    | rő-Pusher ) - Passuoró-Pusher-WebApp-Demo                                                                                                    | Add/Edit application    | n setting                                                                                                    |
|----------------------------------------------------------------------------------------------------|----------------------------------------------------------------------------------------------------|----------------------------------------------------------------------------------------------------|-------------------------|----------------------------------------------------------------------------------------------------|
| "Environment Variables" enter the                                                                                                    | (x) Password-Pusher-V                                                                                                    | App settings Connection strings                                                                                                    | PS<br>Name *<br>Yahar   | DATMASS (1981)<br>[postges:(Individence 1234]][[passeerolije=Devildence postges: database asses one 5432/postges: |
| following variable                                                                                                    | Overview     Activity log     Activity log     Activity log     Activity log     Activity log     Activity log     Activity log     Tagi     Dispose and active mobilement                                                                                                    | P Search + Add ⊘ Refeats +<br>Name<br>DATMADE_URL                                                                                                    | Deployment slot setting |                                                                                                    |
| Name = DATABASE_URL<br>Value = postgres://<br><b>dbadminusername:dbadminpassword@</b><br><b>dbservername</b> :5432/dbname<br><i>Example</i><br><i>"postgres://admindemo:12345@password</i><br><i>pusherdbdemo.postgres.database.azure.c</i><br><i>om:5432/postgres"</i>                                                                                                    | P Report of the Source of the Source of | 2002 (300%) 30164 A0400<br>1000 (300%) 3016 (300%)<br>1000 (300%) 3016 (300%)<br>1000 (300%) 300% 300% 300%)<br>1000 (300%) 300% 300% 300% 300% 300% 300% 300% |                         |                                                                                                    |
| Start / Restart the Web App for the<br>environment variable to take effect. The<br>easiest way to make sure the database is<br>working as designed is to create a<br>password on the site, Stop and Start the<br>Web App and then attempt to load your<br>password using the secret link. If the<br>password loads then the value was stored<br>in the database and not the container<br>database. |                                                                                                    |                                                                                                    |                         |                                                                                                    |

## Troubleshooting

If at any point you want to see why the docker image is failing to load you can do so by visiting the **logs** options which can be found inside the Web App > Deployment Center.